# How to complete connectivity setup guide

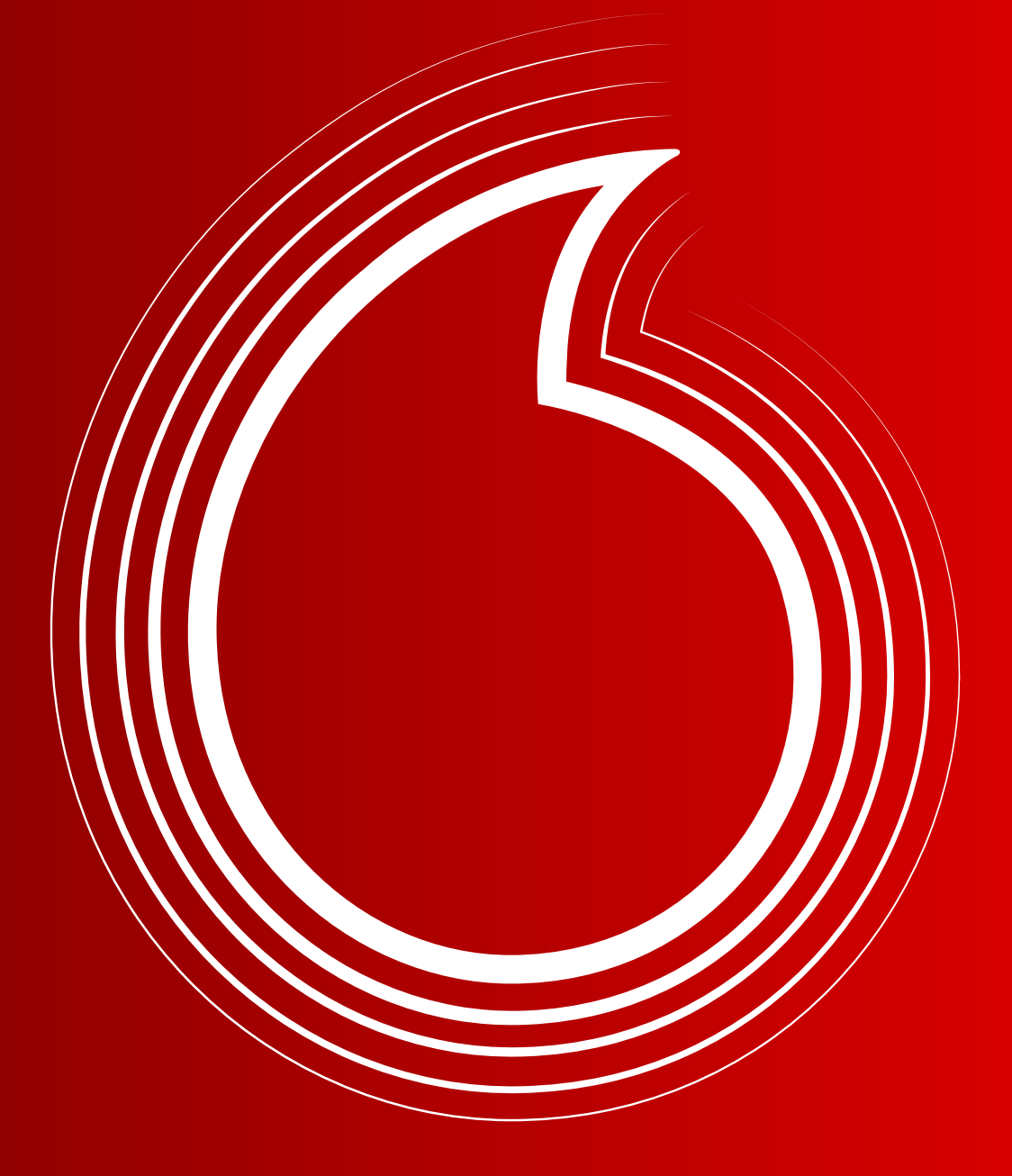

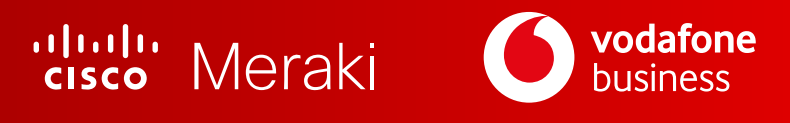

## We will explain

#### How to set the key hardware

(Vodafone router + Meraki MX68CW device)

#### **Getting started with Dashboard**

(quick tour of menus)

- How to view basic Wi-Fi analytics
- How to connect a device to the Meraki Wi-Fi and how it appears on the dashboard
- How to connect a device to the Meraki LAN and how it appears on the dashboard

## Your **Complete Connectivity** package will include the following:

- Vodafone Router
- CISCO Meraki MX68CW device, with a Vodafone SIM card already inserted
- A power lead for the Meraki MX68CW
- Any additional add-on devices you may have ordered:
  - CISCO Meraki indoor Access Point MR36
  - CISCO Meraki outdoor Access Point MR76
  - CISCO Meraki indoor camera MV12
  - CISCO Meraki outdoor camera MV72

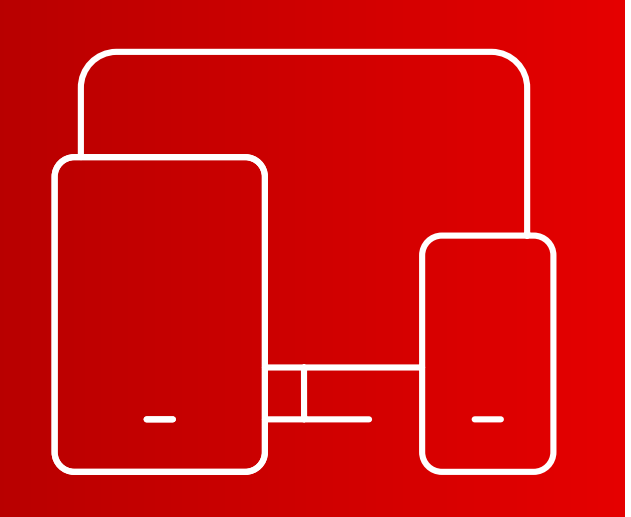

HOW TO COMPLETE CONNECTIVITY SETUP GUIDE

## HOW TO SET THE KEY SET THE KEY HARDWARE (Vodafone router + Meraki MX68CW device)

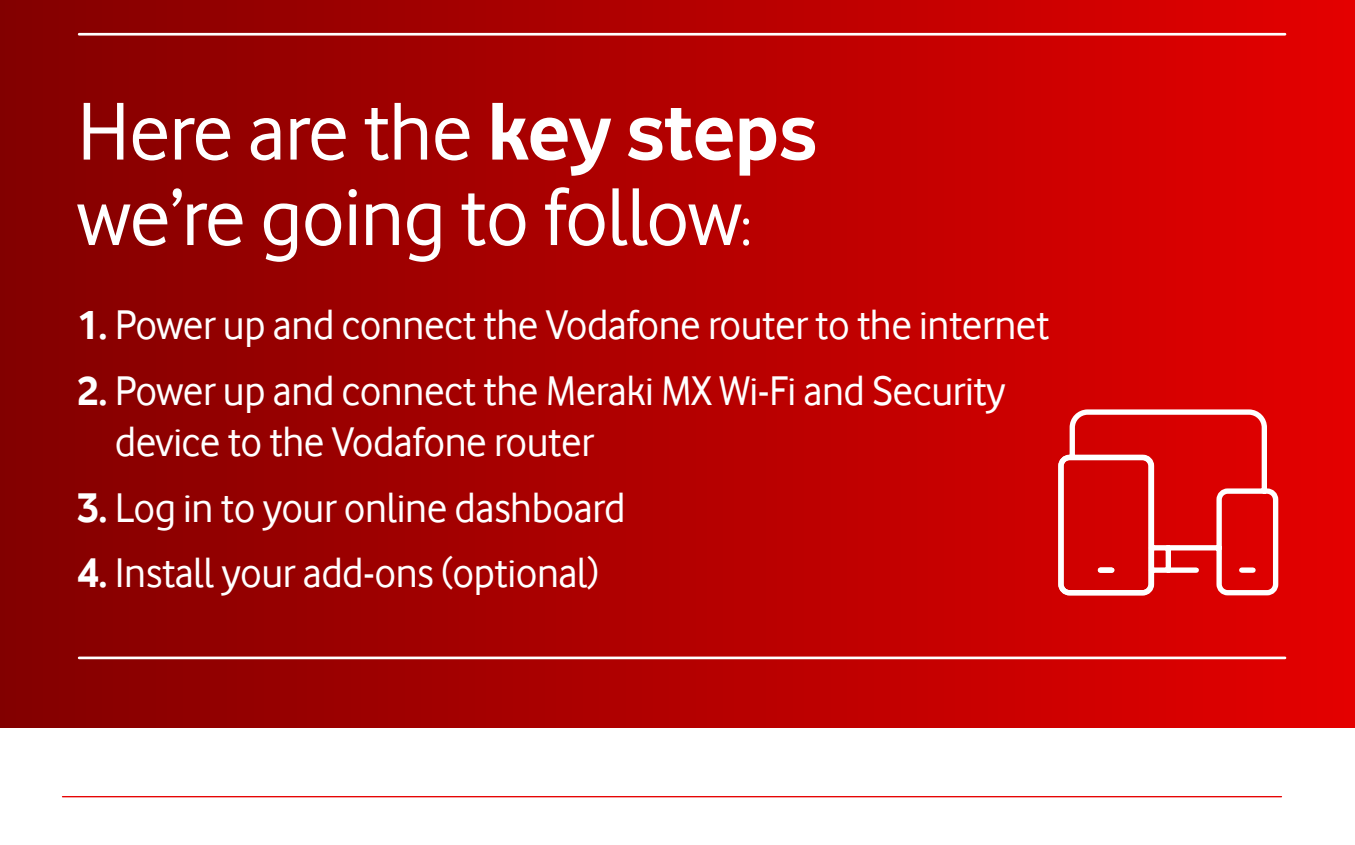

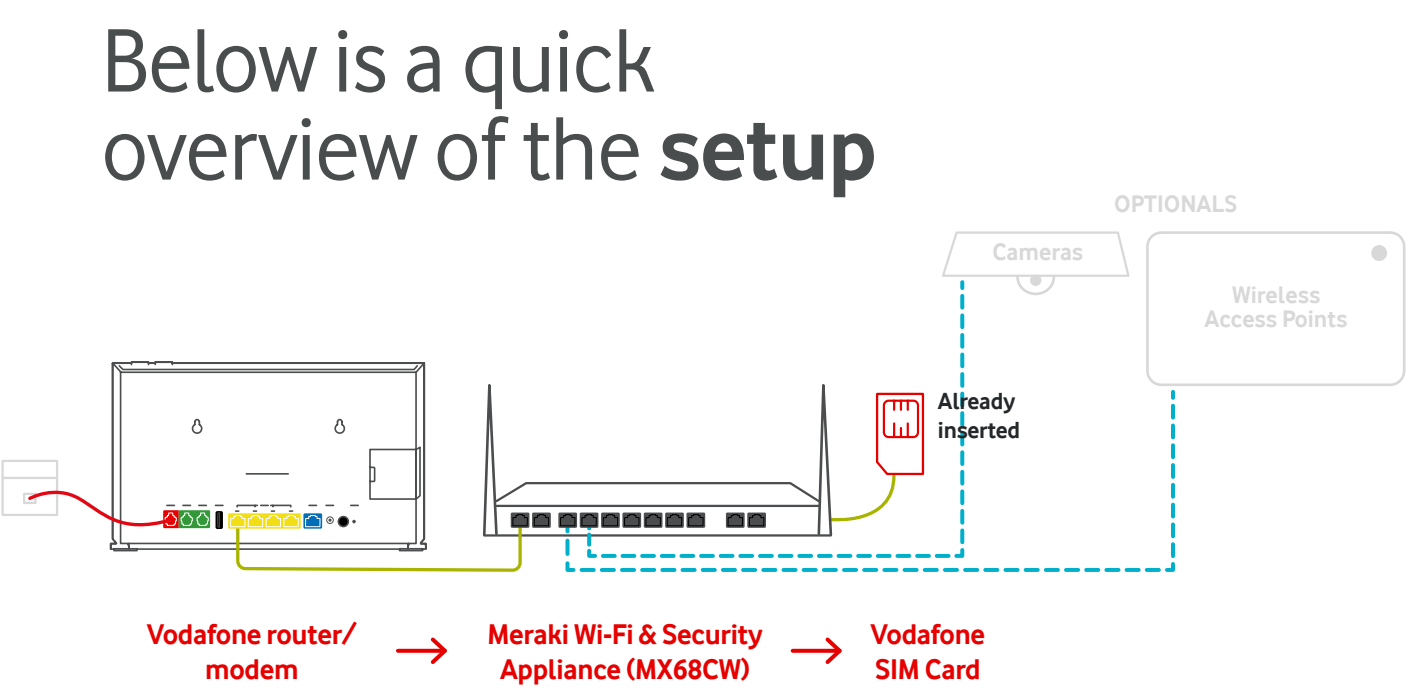

#### **Step 1** To start the setup, open the Vodafone router box.

It will contain:

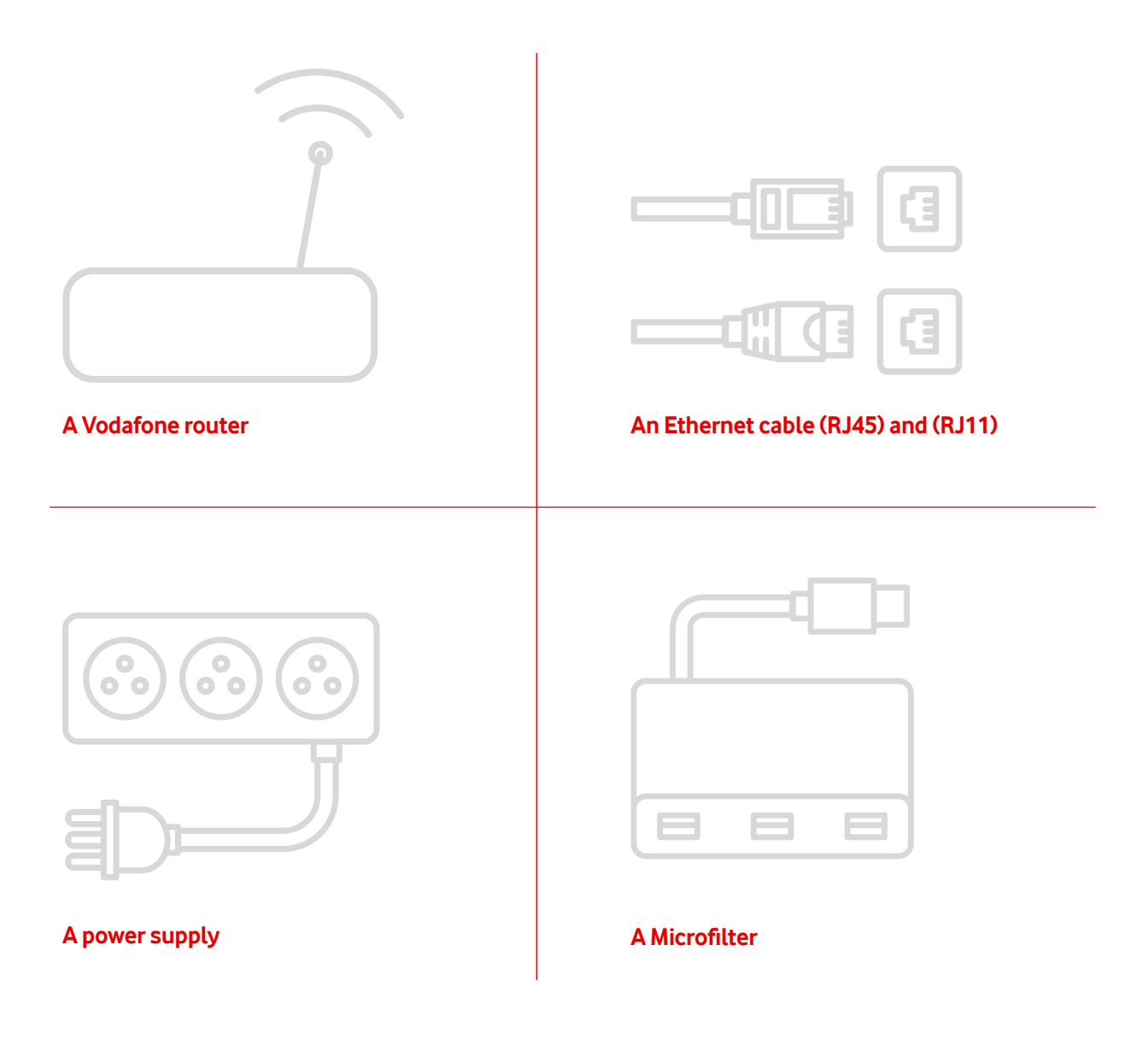

#### Step 2 Unbox the **router** and position it near a power socket and your phone socket.

Ensure there is enough room to connect the **Meraki MX68CW**.

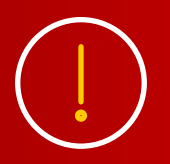

If possible, avoid placing them next to other electronic devices, metal objects (e.g. racking) or large obstacles. These will interfere with your Wi-Fi signal.

#### **Step 3** There are several types of **phone socket** you may find at your business.

If your phone socket has a single port, you will need a **microfilter**.

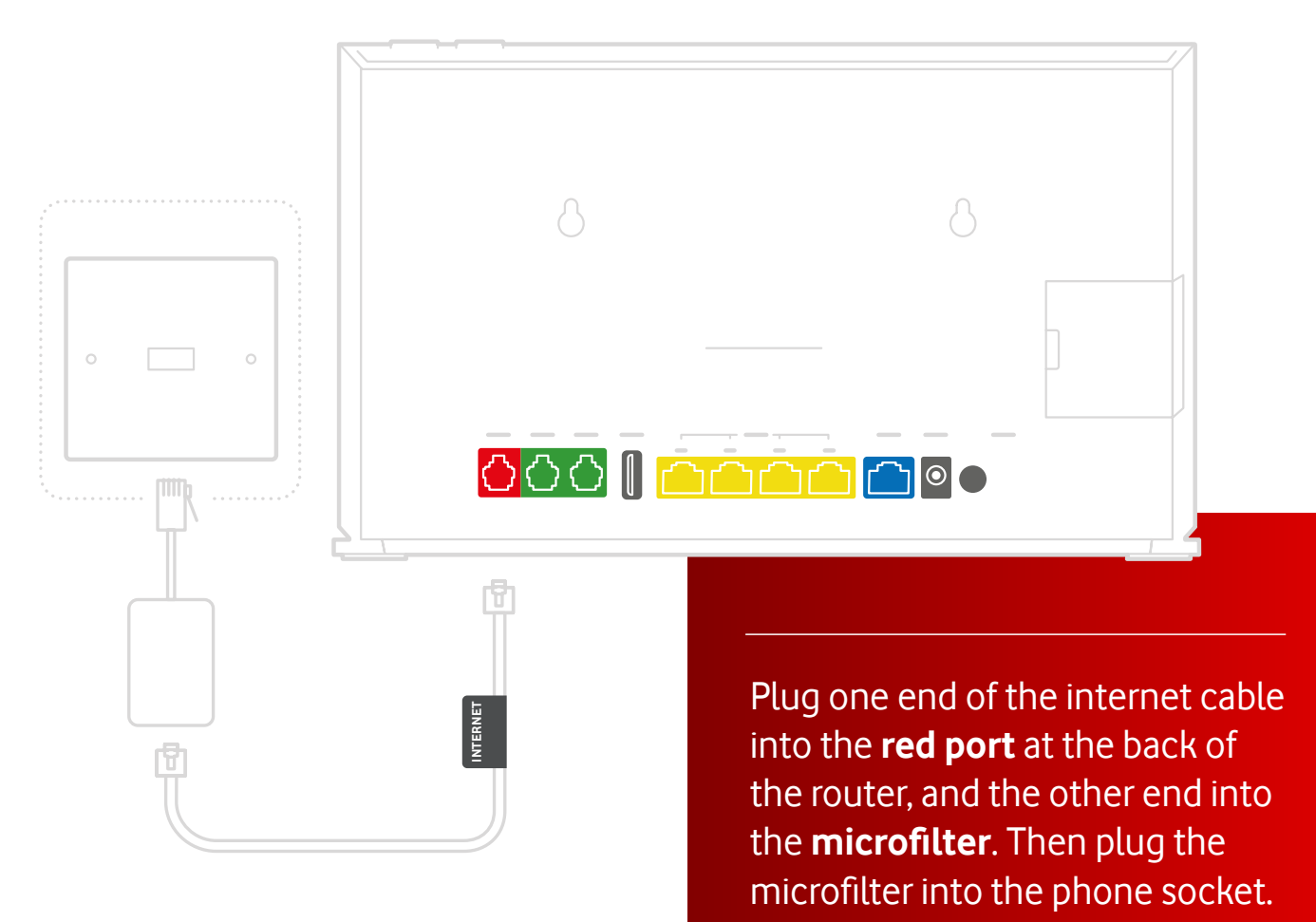

#### Step 3 (cont)

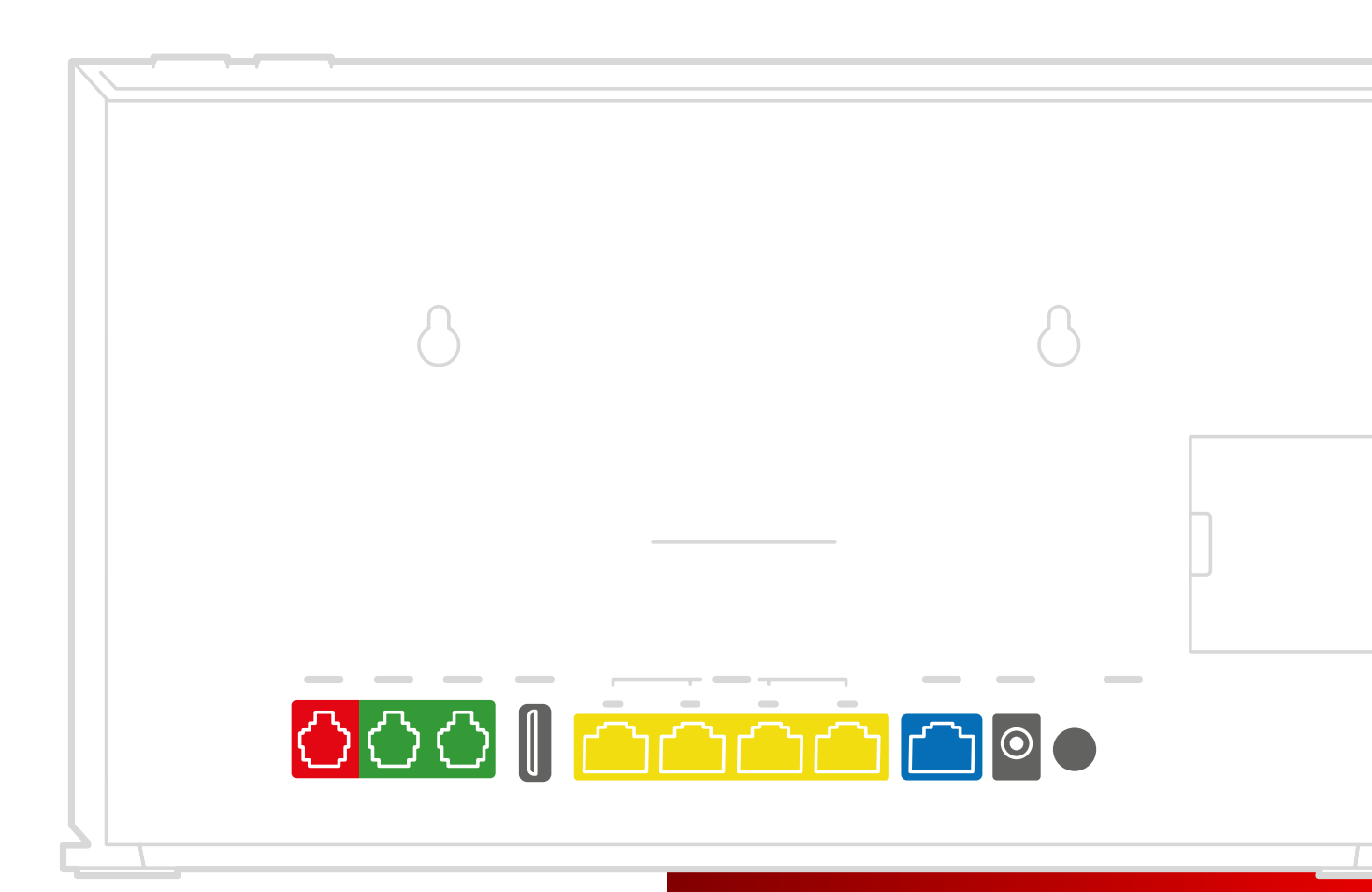

If your phone socket has two ports, you don't need a microfilter - just plug the internet cable into the smaller port, and the other end into the router's red port.

NTERNET

## Step 3 (cont)

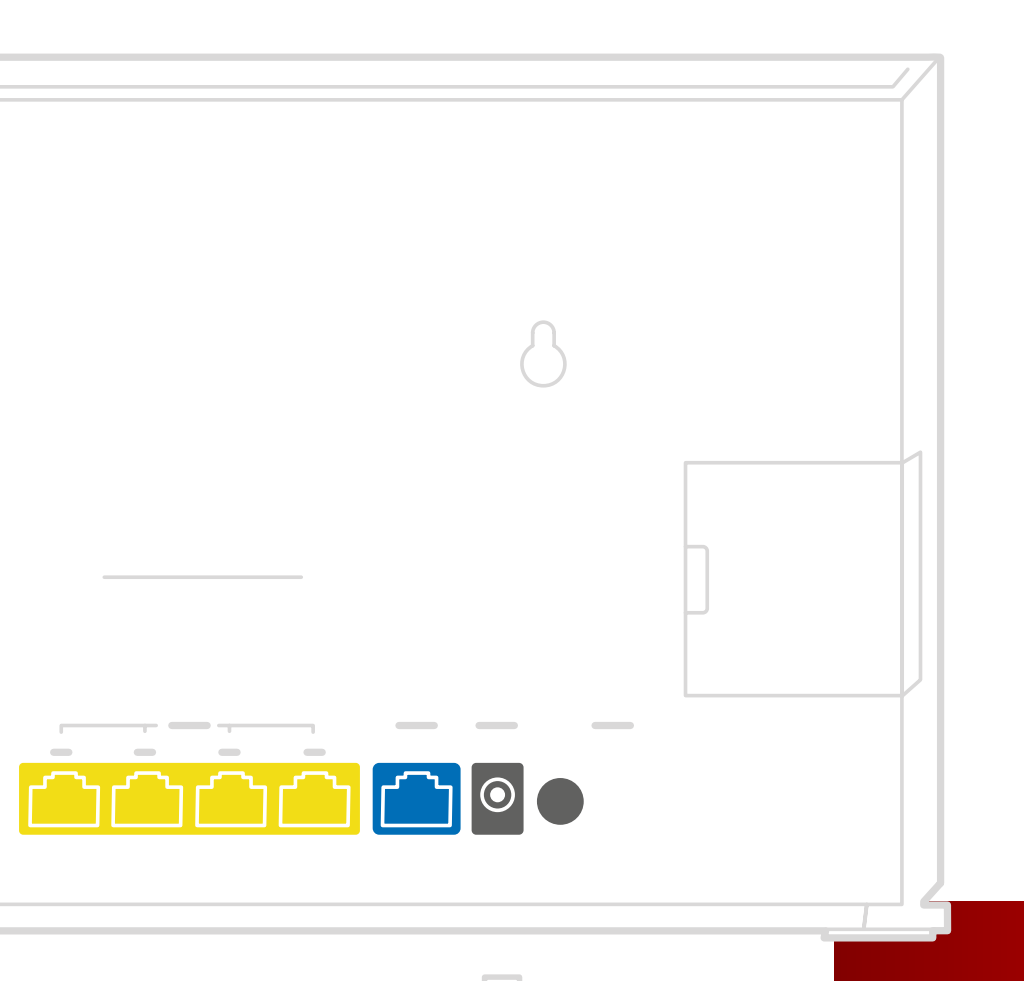

POWER

Now plug the **power cable** into the back of the router and connect to a nearby plug.

Switch on the router by pressing the **on/off button on the back**.

## Step 3 (cont)

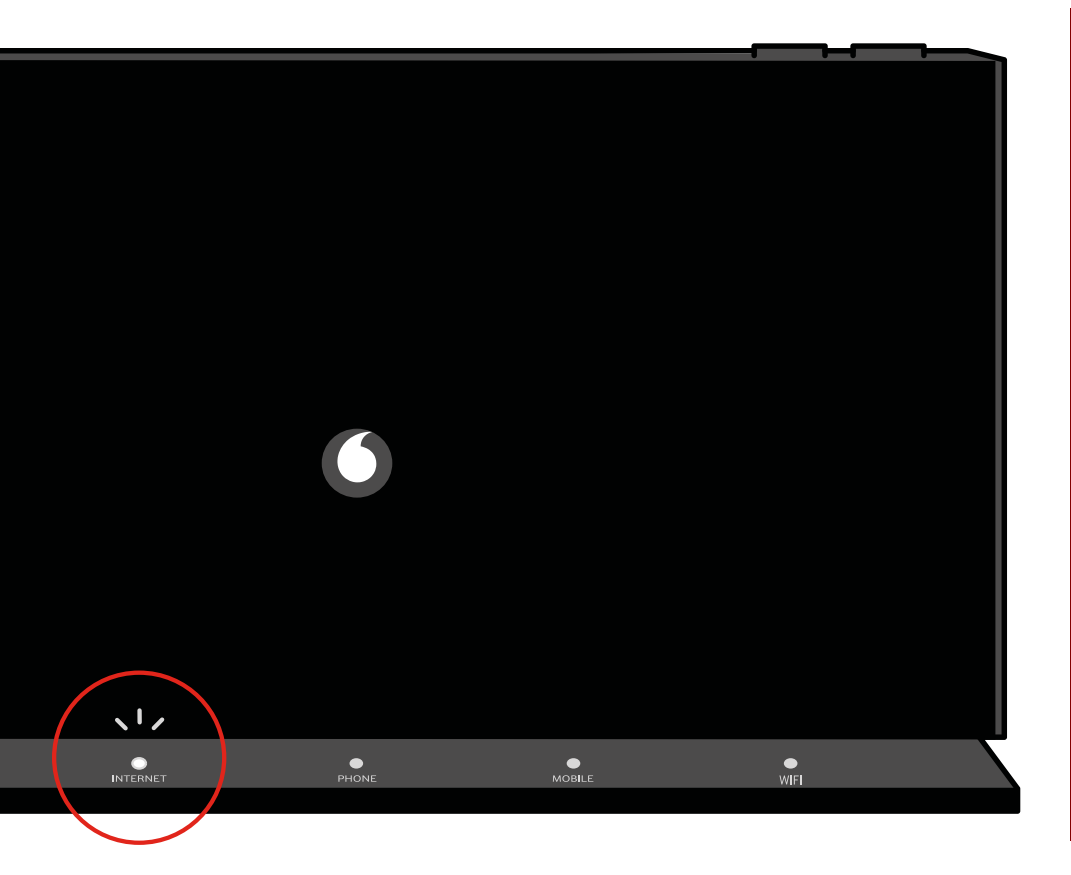

The First time you do this, your router will set itself up. Leave it connected and uninterrupted for up to an hour.

Once you have an internet connection, you will see a stable white light above 'Internet' towards the bottom of your router.

#### HOW TO COMPLETE CONNECTIVITY SETUP GUIDE

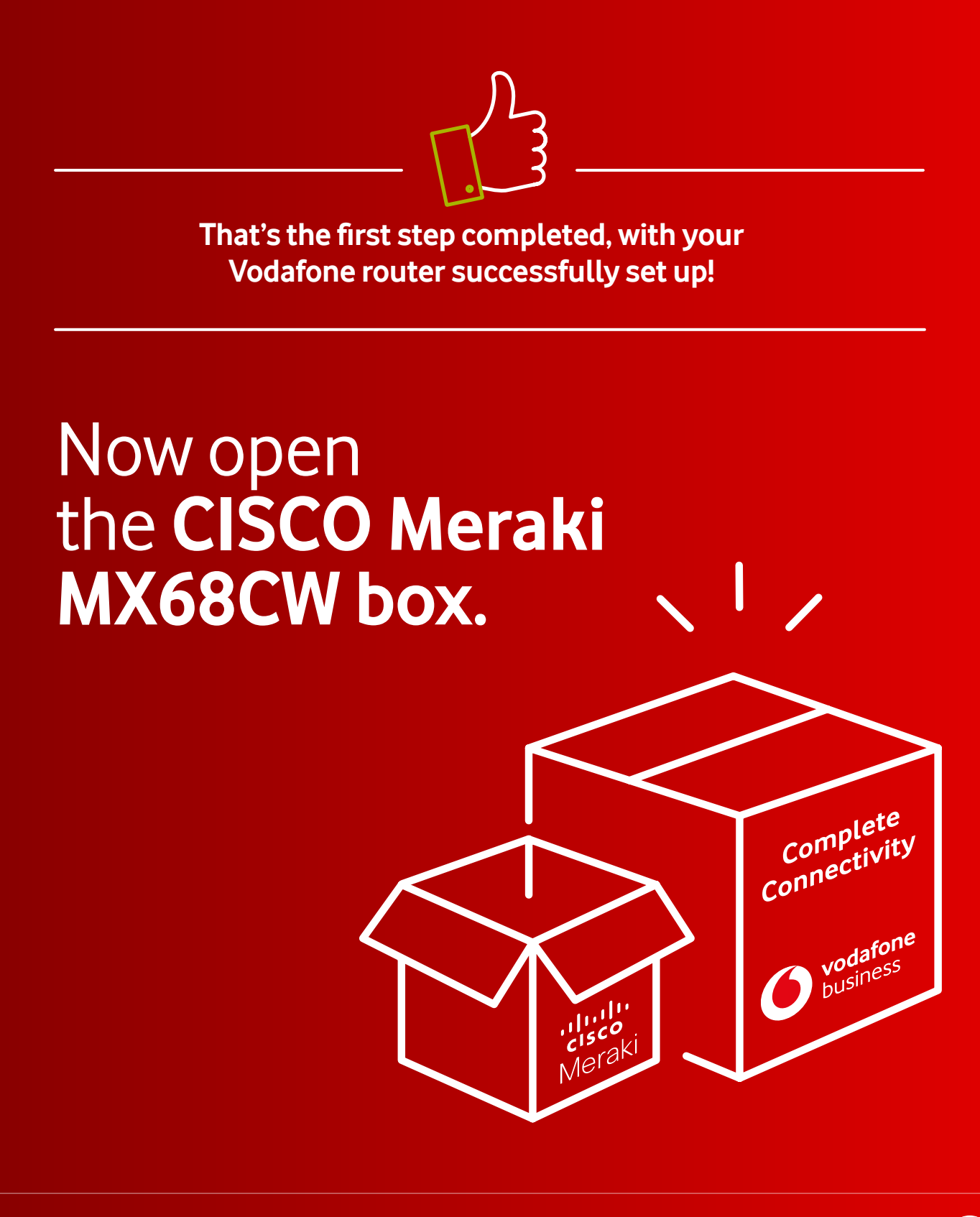

## Inside the **CISCO Meraki MX68CW** box you will find:

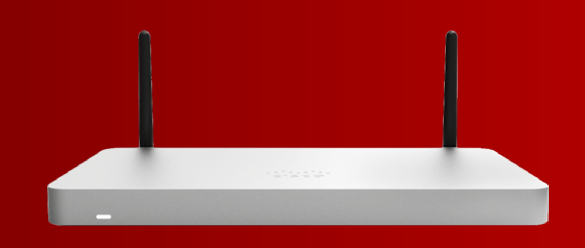

- The Meraki MX68CW device (a silver box with two blackantennae)
- A power adapter
- An Ethernet cable
- Screws and raw plugs for wall mounting
- A setup manual and SIM card tray opening pin

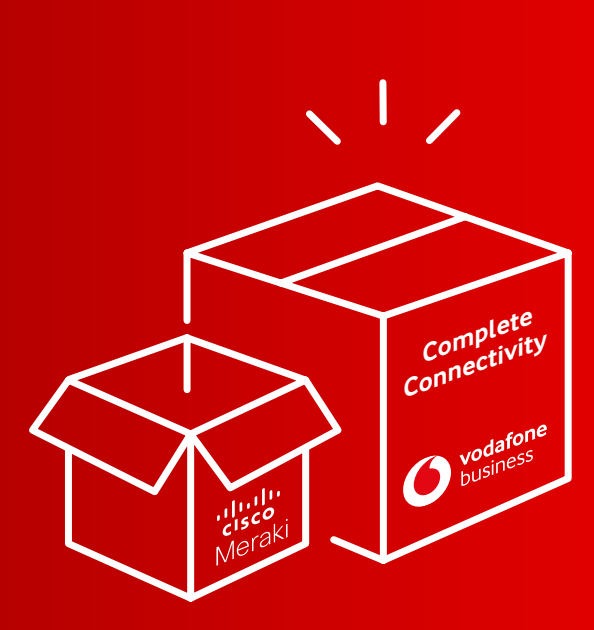

You will also receive a separate **power lead** (not in the CISCO Meraki MX68CW box but included in the Complete Connectivity package, in a small canvas bag). **This needs to be plugged into the adapter.** 

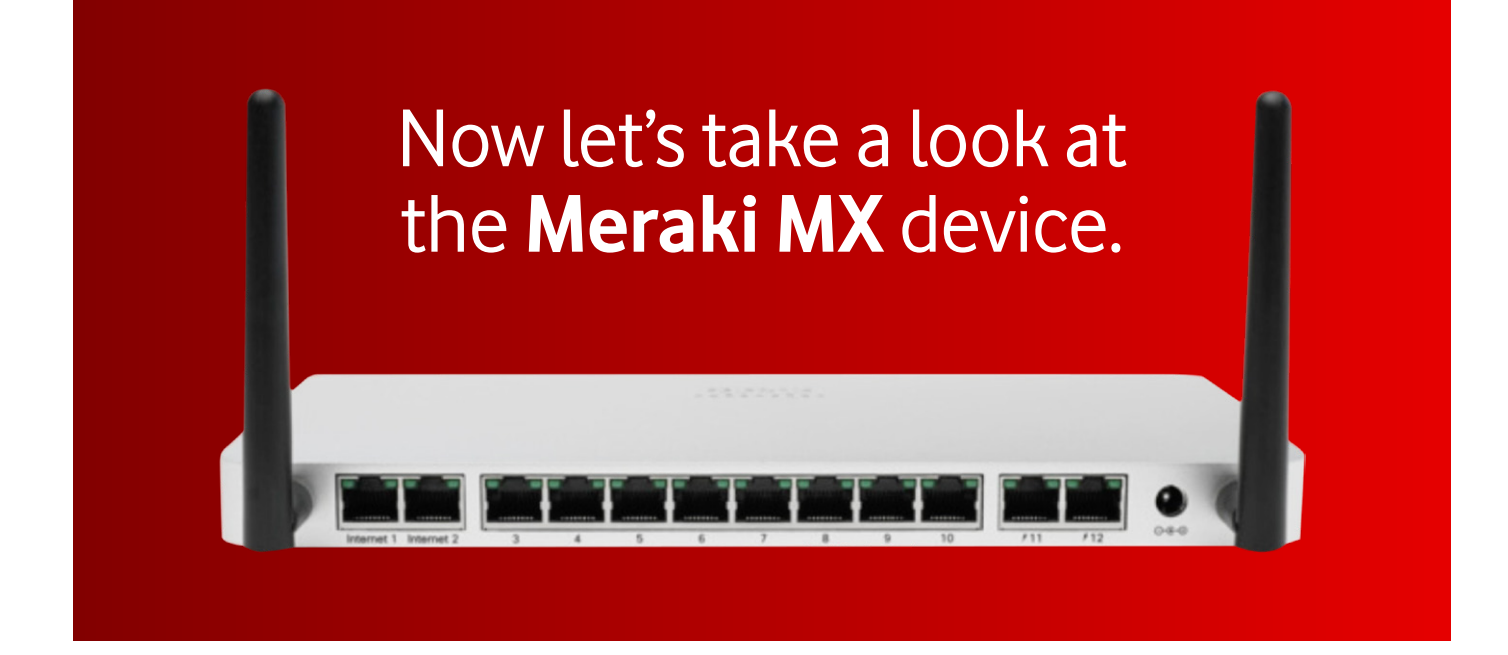

#### Position your device as **close to a window** as possible.

This is to ensure you get the best possible signal for the Mobile backup.

As previously mentioned, avoid placing it in an enclosed environment (e.g. inside a cupboard or locker) or right next to other electronic devices, metal objects (such as racking) or large obstacles, so as to avoid Wi-Fi interference.

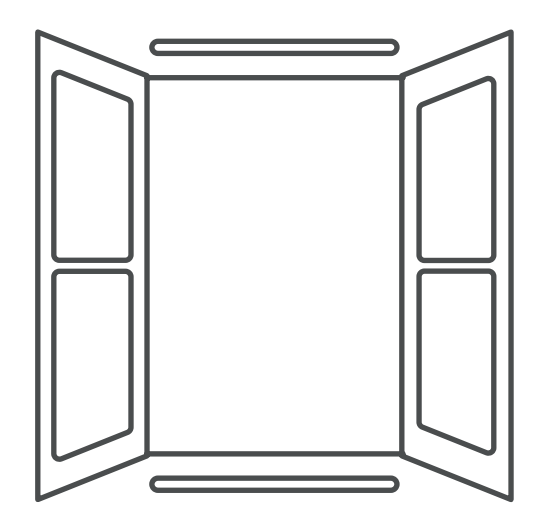

#### Connect your Meraki device to a **power source**

Using the AC adaptor and power cable provided.

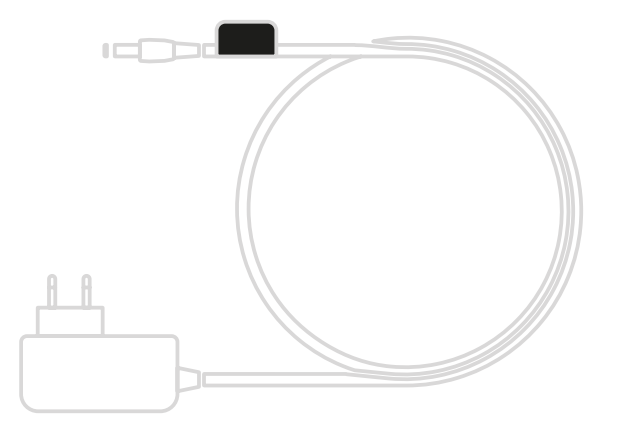

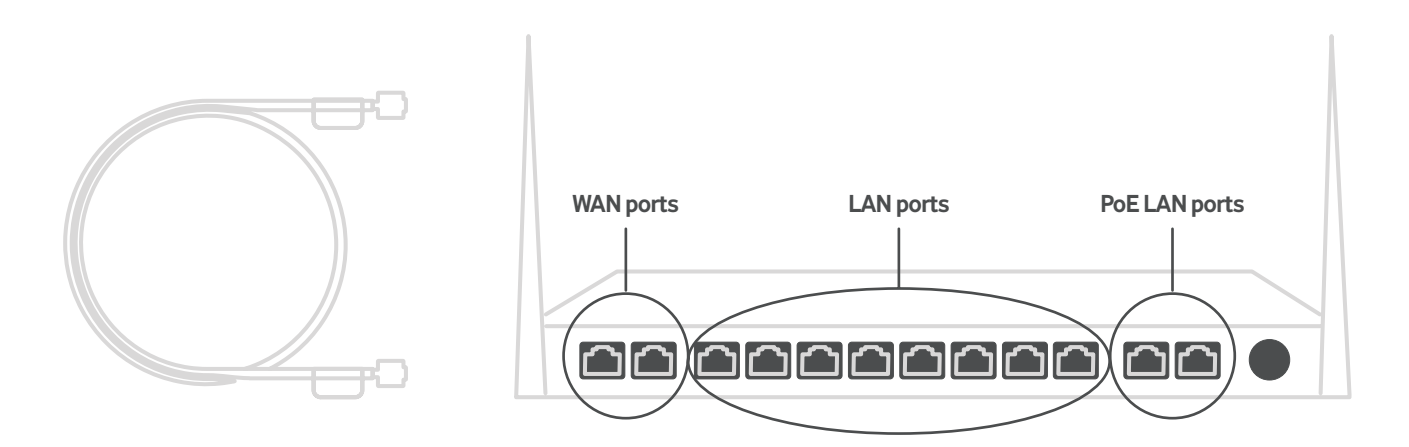

Using the Ethernet cable provided, connect the **first WAN port** on the device, labelled **'Internet 1'**, to the Vodafone router's **'LAN-1' port**.

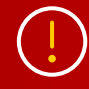

If you purchased additional devices with your Complete Connectivity package, such as cameras (Meraki MV) or wireless access points (Meraki MR), you will need to connect a suitable Ethernet cable from each of these to one of the MX68CW ports numbered from 3 to 10.

## After connecting all your Meraki devices, **check their LED lights** to ensure they are properly connected:

Your Meraki MX device(s) should **display a solid white LED when it is connected to the internet** and working properly. A solid purple LED means you are connected via the Vodafone Mobile Backup and you need to get your broadband connectivity checked. If the light is cycling through different colours, it is still downloading updates and you need to wait for it to finish.

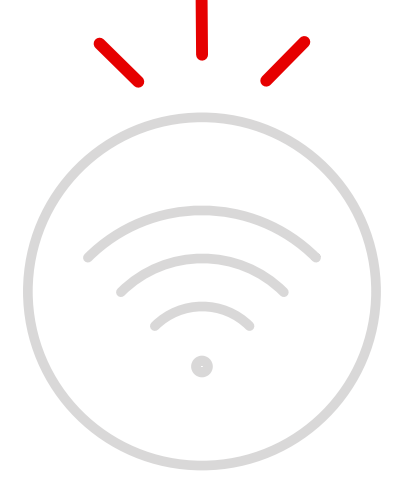

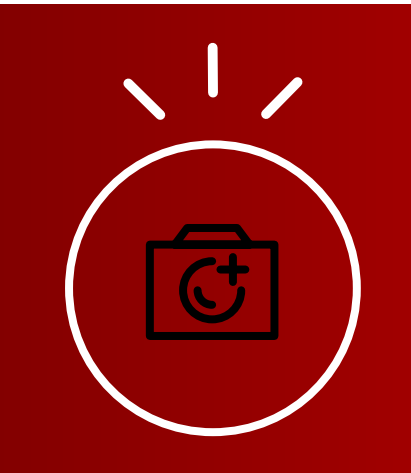

Your access points and camera device(s) should display a solid green or blue LED when connected.

## **INITIAL SETUP** (account and demo of the dashboard)

#### Confirm your login email address

By now, you should have received an email from **CISCO Meraki-No Reply**, informing you that you have been granted administrator privileges to a network in the organisation "**your organisation name**". It will also confirm your login email address and provide a link to select your password. **Click on this link**.

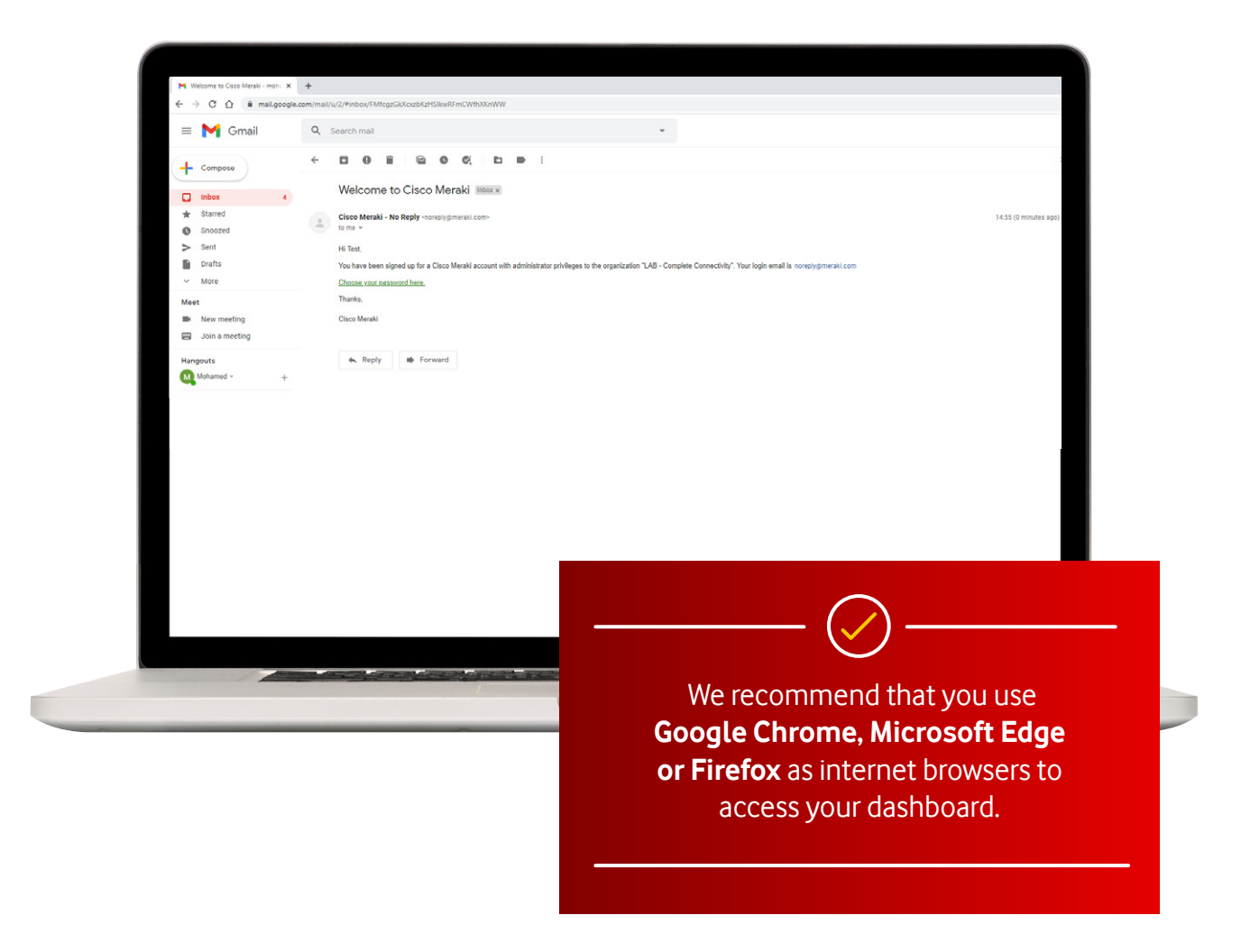

#### Choose password

1

2

Now click on the **"Choose your password here"** link in your email.

You will then have to **enter your selected password and confirm it.** 

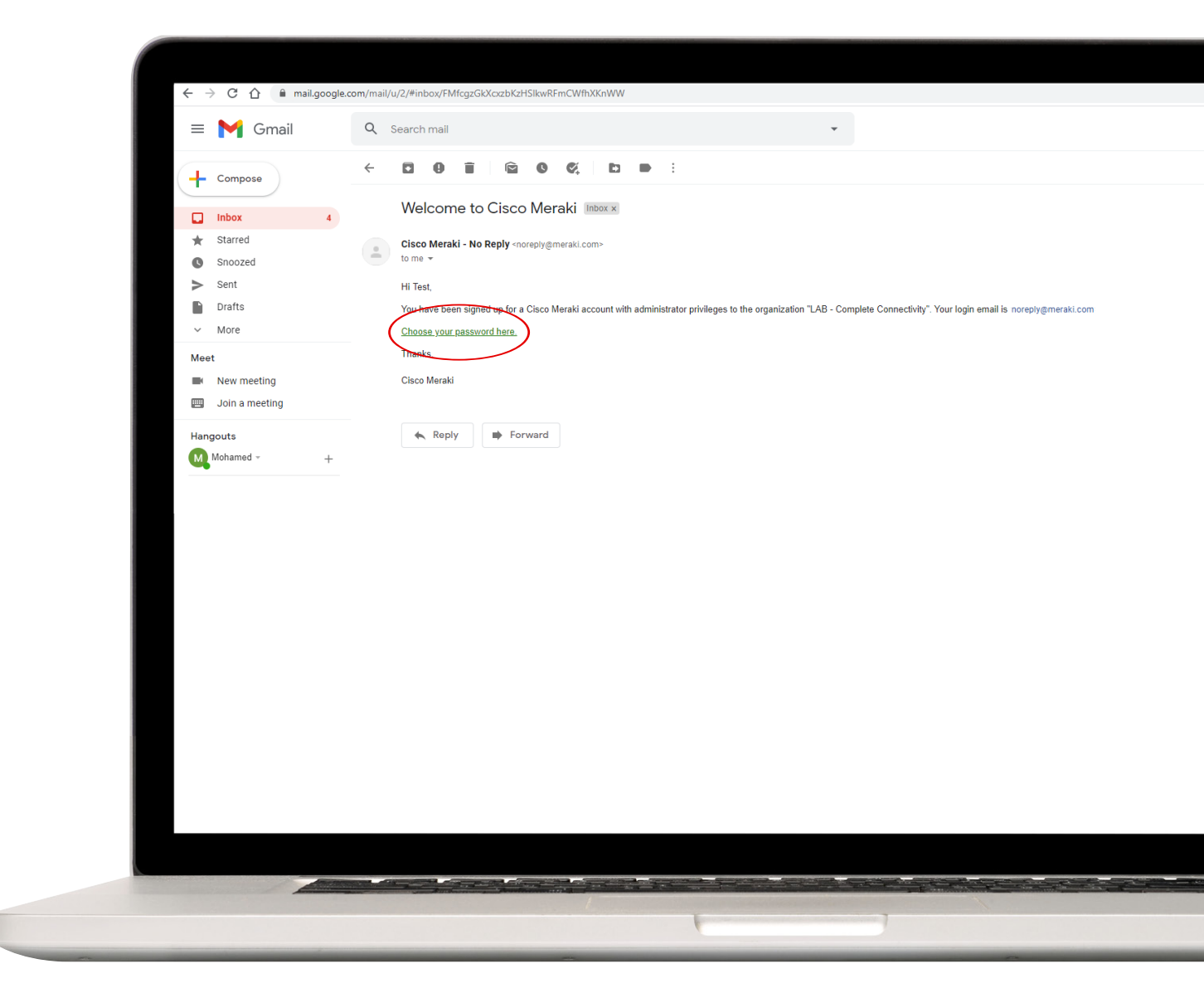

## **Connectivity portal**

3

After creating your password, you will be redirected to the Vodafone Complete Connectivity portal, found at http://dashboard.meraki.com Use your email address and newly selected password to log in.

| disco Meraki                                                                                                    | Have to account? Log in                                                       |
|----------------------------------------------------------------------------------------------------|-------------------------------------------------------------------------------|
| Weicome! Choose your password.<br>Password<br>Confirm password<br>Your use of this<br>account is usigned to the Casco Mereki Buppler | ertar End User Loense Agneement.<br>Terms Privacy © 2021 Claco or Johns, Inc. |
|                                                                                                    |                                                                               |
|                                                                                                    |                                                                               |
|                                                                                                    |                                                                               |
|                                                                                                    |                                                                               |
|                                                                                                    |                                                                               |
|                                                                                                    |                                                                               |
|                                                                                                    |                                                                               |

#### Secured and protected

4

To ensure your network is secured and protected, **we have** activated 2 Factor authentication on your authentication by default. This means for someone to successfully login they will need their username & password details as well as a code that will be received on your phone each time you login.

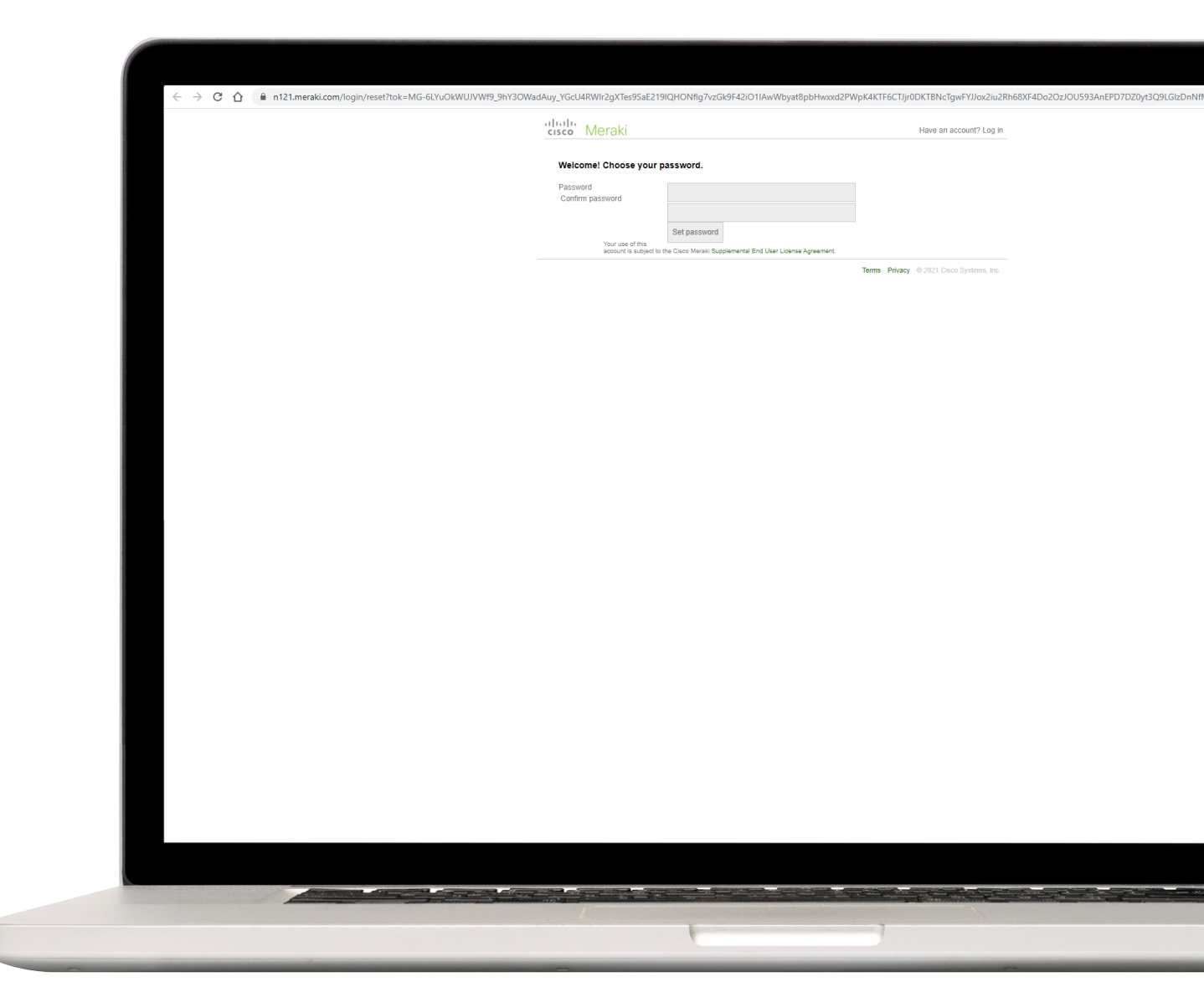

#### **SMS** Authentication

5

**Upon your first login**, you'll be asked to **setup SMS authentication**.

6 Type in your phone number, press send code. You'll receive an SMS from Meraki with a Code, type this code in the Code text box and press verify.

| 6 vodafone | Q Search Dashboard                                                                                                    | ¶3 Announcements ▼ () Help ▼  |
|------------|----------------------------------------------------------------------------------------------------|-------------------------------|
|            | Your password was successfully set.                                                                                                    |                               |
|            | Your organization requires you to use SMS authentication. You must set it up before continuing.                                                                                                    |                               |
|            | Set up SMS Authentication                                                                                                    |                               |
|            | Card years admenication heps protect your account by requiring more using tools a<br>password to glon, When you gin in with SMS administrations, you'll wenty your<br>identity using both a password and a code that you receive on your phone. |                               |
|            | This feature is currently only available in the United States and the United Kingdom.                                                                                                    |                               |
|            | If you are in a different country/region, SMS authentication is still a beta<br>feature, and we cannot guarantee its reliability. etch                                                                                                    |                               |
|            | Please feel free to test your phone number below, SMS authentication has<br>been known to work in the following additional countries: Canada, Mexico,<br>France, Scole                                                                          |                               |
|            | If you are unable or do not want to receive SMS messages, <u>to can set up</u><br>offline access with the following mobile devices: <u>Android, iPhone</u> , or<br>Blacktherry.                                                                 | 4:40                          |
|            |                                                                                                    |                               |
|            | Set up your prione<br>Enter the phone number you would like to use and then follow the steps to verify<br>it. Omit leading zeros from U.K. area codes (e.g., +442079304832).                                                                    | MERAKI>                       |
|            | Phone number ex: (415) 555-1234                                                                                                    | Text Message<br>Today 2:21 pm |
|            | Test your phone                                                                                                    | 778824 is your Cisco Meraki   |
|            | phone. 1. Send code                                                                                                    | verification code.            |
|            | 2. Code: Verify                                                                                                    |                               |
|            |                                                                                                    | 1 1                           |
|            |                                                                                                    |                               |
|            |                                                                                                    |                               |
|            |                                                                                                    |                               |
|            |                                                                                                    |                               |
|            |                                                                                                    |                               |
|            |                                                                                                    |                               |
|            |                                                                                                    |                               |
|            |                                                                                                    |                               |
|            |                                                                                                    |                               |
|            |                                                                                                    |                               |
|            |                                                                                                    |                               |
|            | -                                                                                                    | Text Message                  |

#### Backup

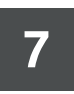

You'll be asked if you want to **setup an additional number optionally as a backup** in case the primary phone is not available with you.

| vodafone     vodafone     vodafone                         | Dashboard<br>sword was successfully set.                                                                                                    | You can skip if you don't have a                                                                                                    |             |
|------------------------------------------------------------|----------------------------------------------------------------------------------------------------|----------------------------------------------------------------------------------------------------|-------------|
| Your org                                                   | anization requires you to use SMS authentication. You must set it up t                                                                                                    | backup priorie by pressing Next.                                                                                                    |             |
| Set up S<br>Using SMS<br>password tr<br>identity usin      | MS Authentication<br>authentication helps protect your account by requiring more than just<br>) login. When you sign in with SMS authentication, you'll verify your<br>to that a password and a code that you receive on your phone.                                                                                    |                                                                                                    | -           |
| This featu<br>Kingdom                                      | ure is currently only available in the <b>United States</b> and the <b>United</b>                                                                                                    |                                                                                                    |             |
| If you are<br>feature, a<br>Please fe<br>been kno<br>Erono | In a different country/region, SMS authentication is still a beta<br>and we cannot guarantee its reliability. <b>BTA</b><br>effect to tast your phone number below, SMS authentication has<br>who to work in the following additional countries: Canada, Mexico,<br>towing balan and incrementing additional countries. |                                                                                                    |             |
| rtance, s<br>If you are<br>offline ac<br>BlackBer          | yam, naw, and bernany.<br>a unable or do not want to receive SMS messages, you can set up<br>cess with the following mobile devices: <u>Android, IPhone</u> , or<br>TV.                                                                                                    |                                                                                                    |             |
| Backup pho<br>Backup pho<br><u>+ Contionalit</u><br>• Back | one number<br>op nonzero ejec "Set backup" Cick "Next" without saving to skip<br>ne (Optional) Set backup<br>Test backup phone<br>Next # Cancel                                                                                                    | p this step.                                                                                                    |             |
| © 2021 Cisc<br>Privacy - Te                                | co Systems, Inc.<br>ima                                                                                                    | Last login: <u>1 minute acc</u> from soor convert IP address<br>Commit sension standed last that a minute acc<br>Data for this organization is hosted in <u>Europa</u> | Make a wish |
|                                                            |                                                                                                    |                                                                                                    |             |
|                                                            |                                                                                                    |                                                                                                    |             |
|                                                            |                                                                                                    |                                                                                                    |             |
|                                                            |                                                                                                    |                                                                                                    |             |
|                                                            |                                                                                                    |                                                                                                    |             |
|                                                            |                                                                                                    |                                                                                                    |             |

#### SMS authentication

8 Press on **Turn on SMS authentication** to complete this process. A window will prompt to re-enter your password.

| Q Search Dashboard                                                                                                    |                                                                                                    | ¶S Announcements ▼ @ | ) Help * |
|----------------------------------------------------------------------------------------------------|----------------------------------------------------------------------------------------------------|----------------------|----------|
| Your password was successfully set.                                                                                                    |                                                                                                    |                      |          |
| Your organization requires you to use SMS authentication. You must set it up before continuing.                                                                                                    |                                                                                                    |                      |          |
| Set up SMS authentication helps protect your account by requiring more than just a suscent to login. When you sign in with MS suthentication, you'll welfy your suberthy wind both an assaved and all a code that you receive on your phone to any subert and all code that you receive on your phone.         Mine are an adfinent country/inging, SMS authentication is still a beta fusture, and we cannot guarantee to reliability. Etc.         Massa feel free to test your phone number below. SMS authentication has been and General you phone number below. SMS authentication has been account your phone number below. SMS authentication has been account your and for dony and you and countries. Canada, Mexico, and General you and General you and been account you and been account you and been account you and be not you the for for dony additional countries. Canada, Mexico, and General you and General you are subtowed by the for dony additional countries. Canada, Mexico, and SMS authentication has been account you and been account you and been account you and been account you additional countries. Canada, Mexico, and SMS authentication has been account you additional you additional you additin you additin you additional you additional you additional you ad |                                                                                                    |                      |          |
| When you turn on SMS authentication, you will be signed out of Dashboard everywhere you are logged in.           e Back         Turn on SMS authentication                                                                                                    |                                                                                                    |                      |          |
| © 2021 Cisco Systems, Inc.<br>Privacy - Torms                                                                                                    | Last logit <u>Limited ago</u> from your current Pladdress<br>Current essens statem teles <u>Estina a minute ago</u><br>Data for this organization is hosted in <u>Europe</u> |                      |          |
|                                                                                                    |                                                                                                    |                      |          |

#### Completed

9 Now you have successfully completed the user creation process. Every time you **login to your Meraki Dashboard** you will need both your account **password and an SMS code** which will be received on your phone to use for login.

| 🌔 vodafone | Q. Search Dashboard                                                                                                    |                                                                                      | 📢 Announcements 👻 | ⑦ Help ★ ★  |
|------------|----------------------------------------------------------------------------------------------------|--------------------------------------------------------------------------------------|-------------------|-------------|
|            | Sat up SMS Authontication                                                                                                    |                                                                                      |                   |             |
|            | xample<br>ng SMS authentication helps protect your account by requiring mo                                                                                                  | vre than just a                                                                      |                   |             |
|            | password to login. When you sign in with SMS authentication, you'll w<br>identity using both a password and a code that you receive on your p                               | rerify your<br>hone.                                                                 |                   |             |
|            | This feature is currently only available in the United States and the Kingdom.                                                                                              | United                                                                               |                   |             |
|            | If you are in a different country/region, SMS authentication is still a feature, and we cannot guarantee its reliability. BETA                                              | beta                                                                                 |                   |             |
|            | Please feel free to test your phone number below. SMS authentica<br>been known to work in the following additional countries: Canada,<br>France, Spain, Italy, and Germany. | tion has<br>Mexico,                                                                  |                   |             |
|            | If you are unable or do not want to receive SMS messages, you<br>offline access with the following mobile devices: <u>Android, iPhor</u><br><u>BlackBerry</u> .             | e<br>Verify password                                                                 | ×.                |             |
|            | Confirm SMS authentication settings                                                                                                    | To perform this action, please re-enter your password.                               |                   |             |
|            | Confirm your information and click "Save changes":                                                                                                    |                                                                                      |                   |             |
|            | Primary phone number +447584481026<br>Backup phone number none                                                                                                    | L forgot my password Cancel                                                          | Verify            |             |
|            | « Back Save changes Cancel                                                                                                    |                                                                                      |                   |             |
|            |                                                                                                    |                                                                                      |                   |             |
|            |                                                                                                    |                                                                                      |                   |             |
|            |                                                                                                    |                                                                                      |                   |             |
|            |                                                                                                    |                                                                                      |                   |             |
|            |                                                                                                    |                                                                                      |                   |             |
|            |                                                                                                    |                                                                                      |                   |             |
|            | © 2021 Cisco Systems, Inc.                                                                                                    | Last login: <u>2 minutes ago</u> from your curren                                    | nt IP address     | Make a wish |
|            | Privacy - Terms                                                                                                    | Current session started: <u>2 minutes</u><br>Data for this organization is hosted in | iago<br>Europe    |             |
|            |                                                                                                    |                                                                                      |                   |             |
|            |                                                                                                    |                                                                                      |                   |             |
|            |                                                                                                    |                                                                                      |                   |             |
|            |                                                                                                    |                                                                                      |                   |             |
|            |                                                                                                    |                                                                                      |                   |             |
|            |                                                                                                    |                                                                                      |                   |             |
|            |                                                                                                    |                                                                                      |                   |             |
|            |                                                                                                    |                                                                                      |                   |             |
|            |                                                                                                    |                                                                                      |                   |             |
|            |                                                                                                    |                                                                                      |                   |             |
|            |                                                                                                    |                                                                                      |                   |             |
|            |                                                                                                    |                                                                                      |                   |             |
|            |                                                                                                    |                                                                                      |                   |             |
|            |                                                                                                    |                                                                                      |                   |             |
|            |                                                                                                    | 6                                                                                    |                   |             |
|            |                                                                                                    |                                                                                      |                   |             |

## ! If you can't **log in** or **forgot password**:

- Go to https://dashboard.meraki.com/ and click on **"I forgot my password"** 
  - That should take you to a new page, where you need to input your admin email address and press submit.
- 3 You will now be sent by email instructions from email Cisco Meraki – No Reply with subject "Cisco Meraki Password Reset".
- **4 Follow the instructions** in the email to reset your password, then login again to https://dashboard. meraki.com/with your admin email and new password

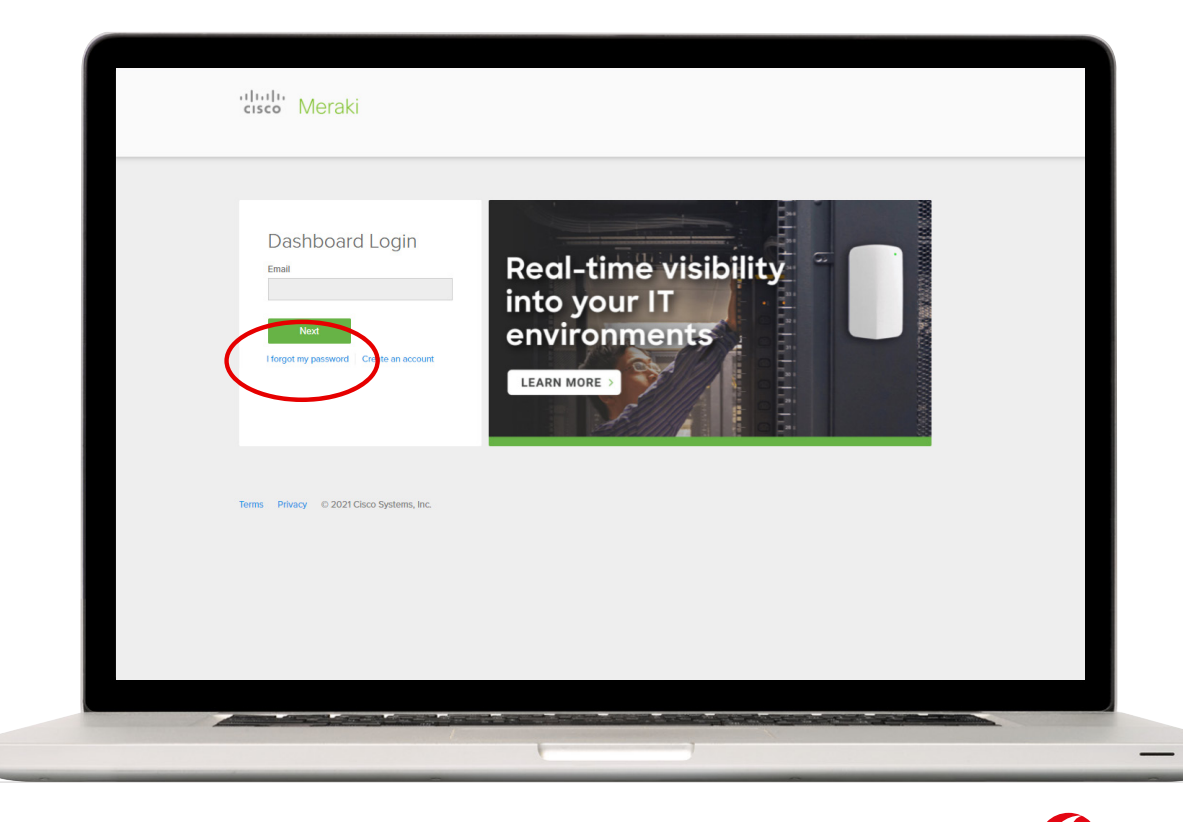

2

## **GETTING STARTED WITH DASHBOARD** Quick tour of menus

# **Log-in** to the Vodafone Dashboard

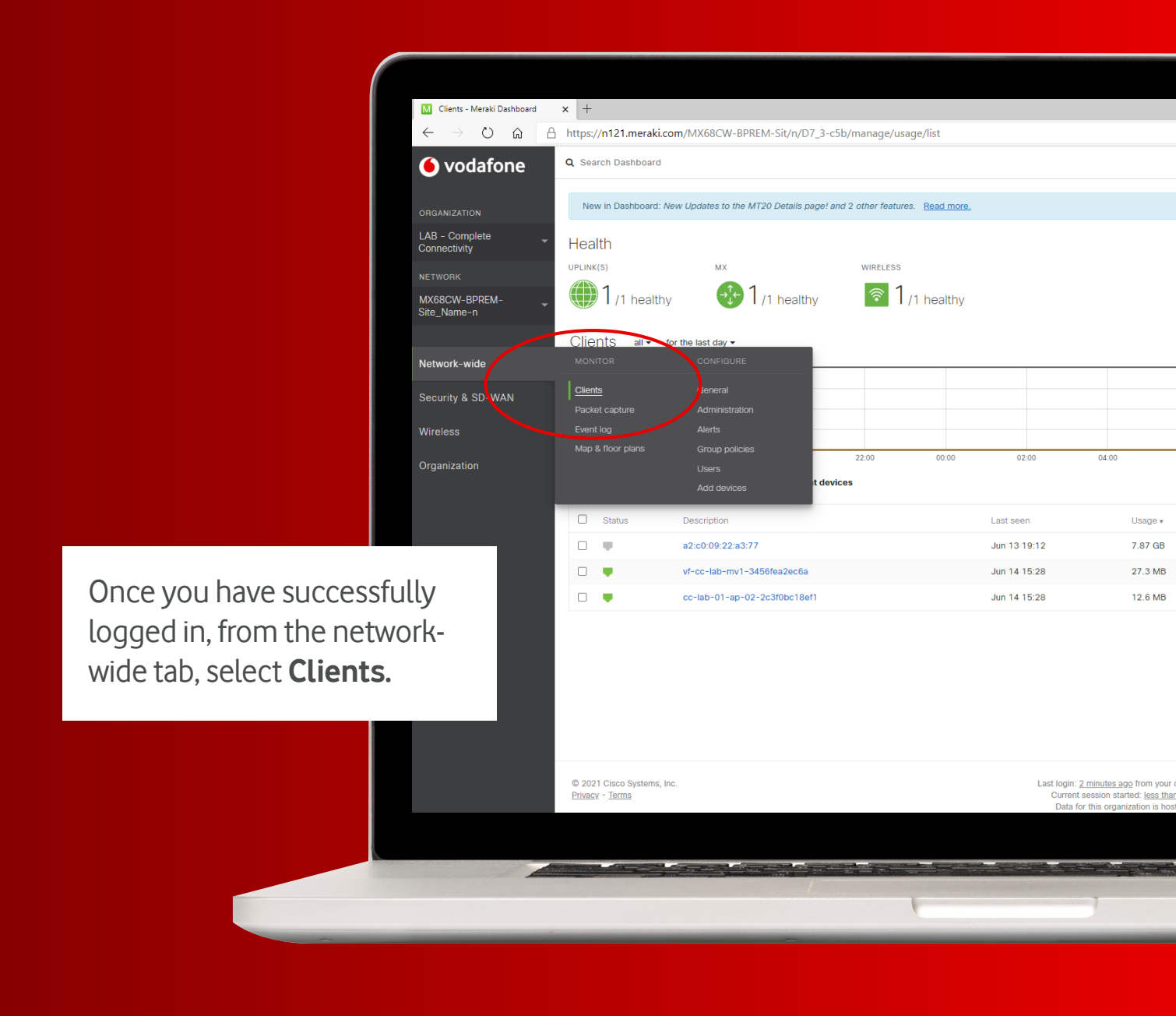

#### **Connect** with live clients with LAN or Wi-Fi

Under the Status column, connected devices (a.k.a. "clients") are highlighted green while non-connected clients are shown as grey. You can also identify which devices are connected through a wired LAN connection...

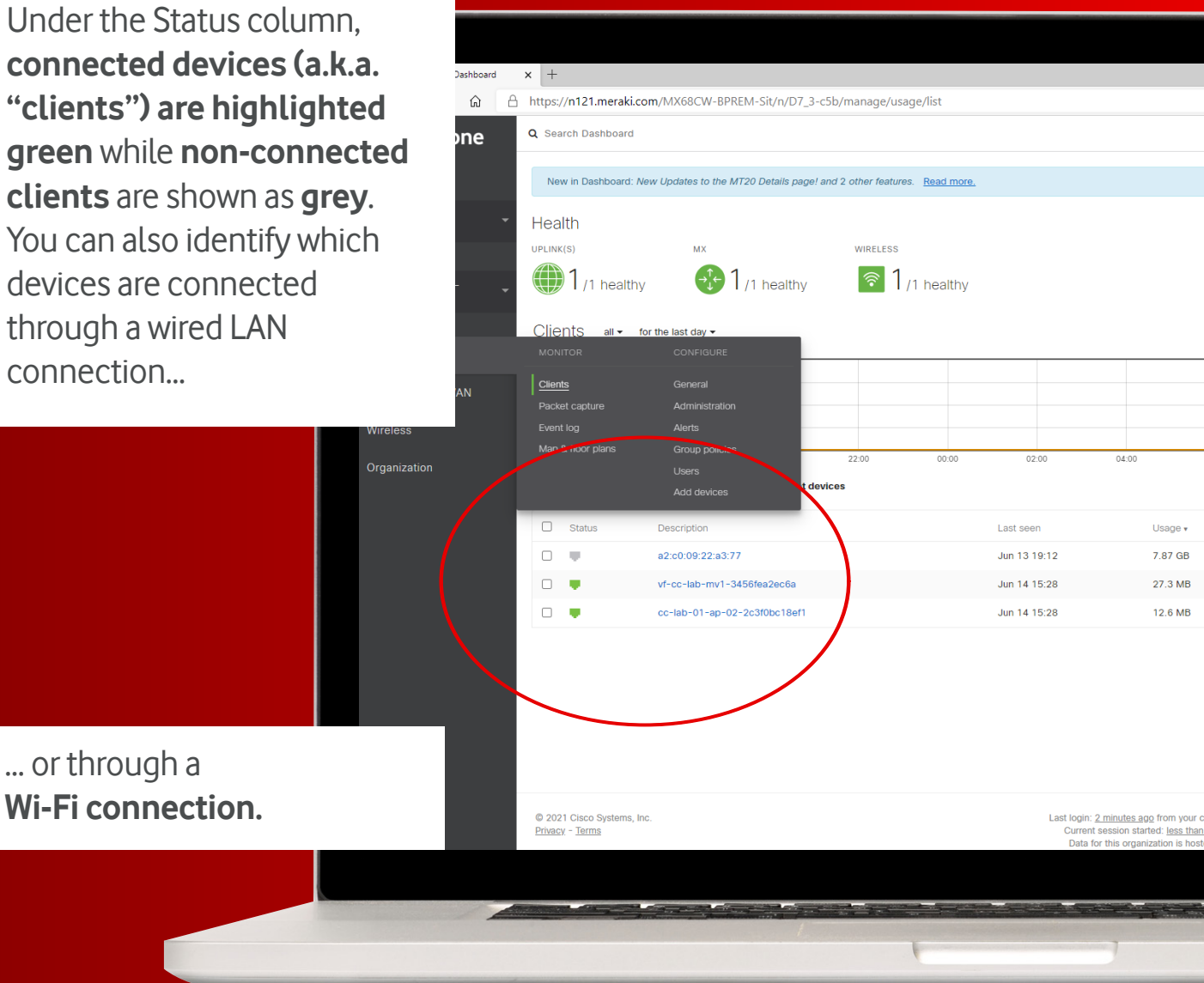

# **Display and filter** client and network activity

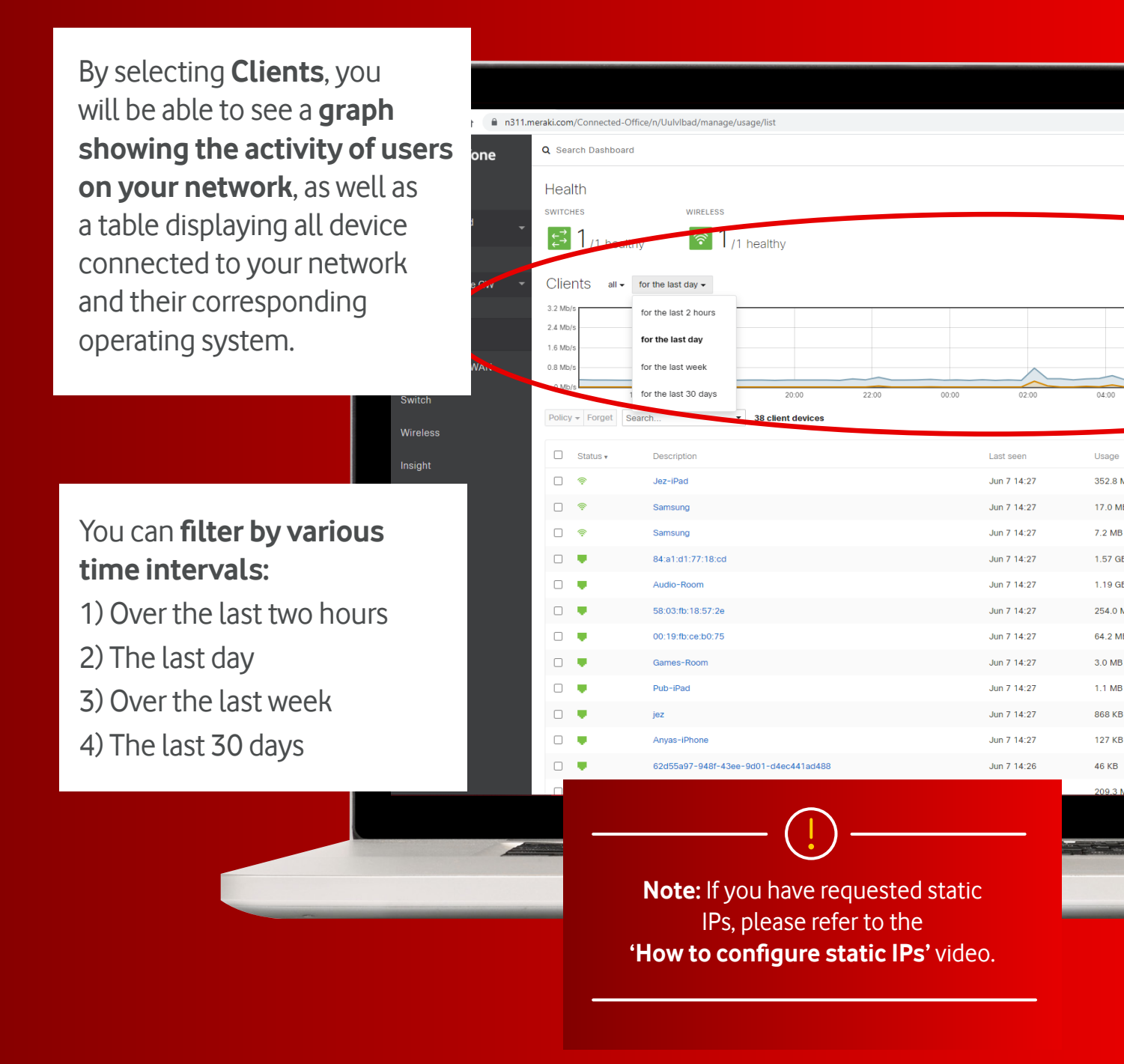

# How to configure static IPs

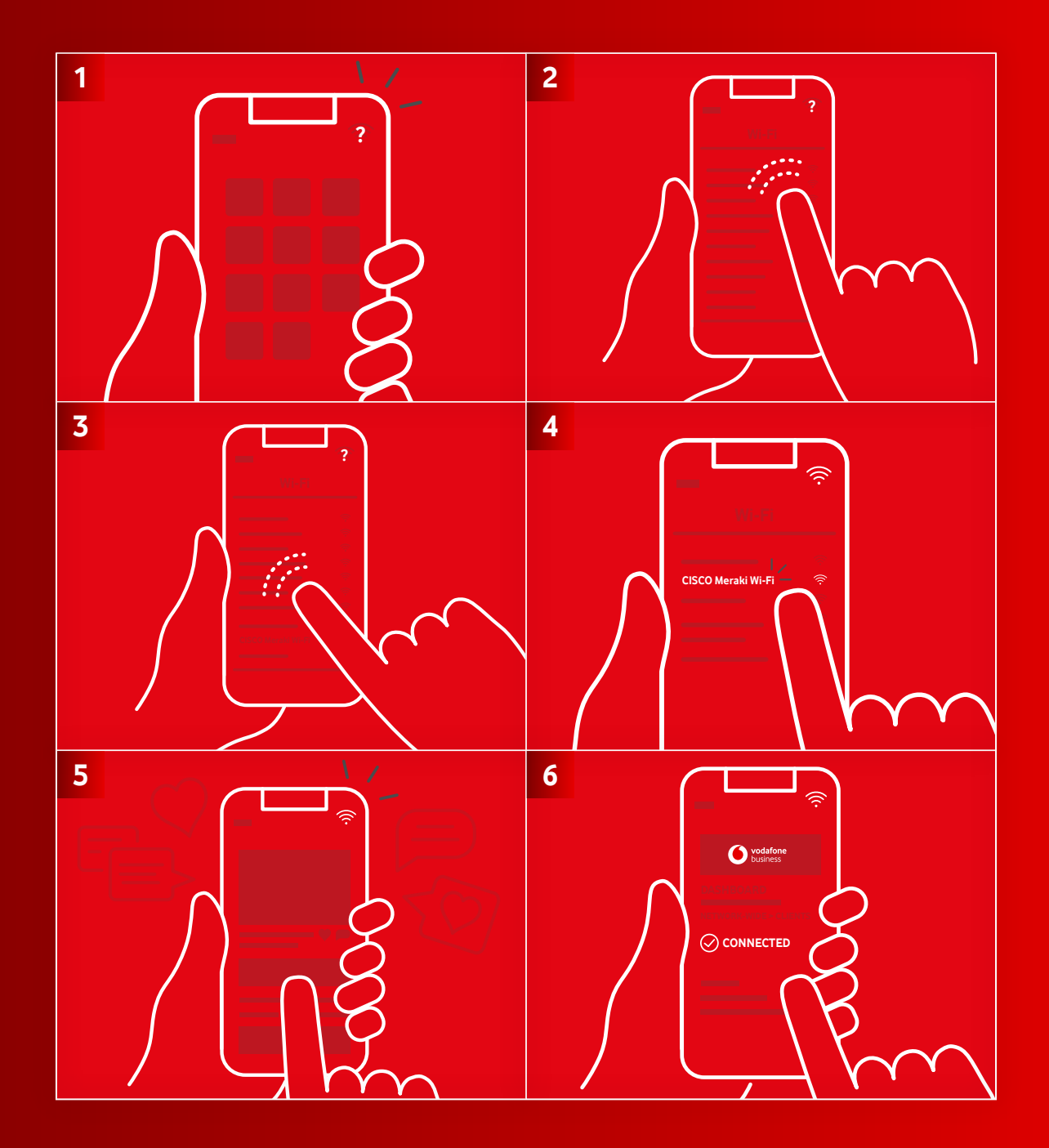

(6)

## How to connect a device to the **Meraki Wi-Fi**

How to connect a device to the Meraki Wi-Fi - and how it appears on the dashboard. Your Complete Connectivity Wi-Fi network comes created by default.

|   | ← → C ☆ în n121.r                 | neraki.com/Complete_Connec | t/n/M5TE0a5b/manage/configure/wirele   | 55                            |                   |
|---|-----------------------------------|----------------------------|----------------------------------------|-------------------------------|-------------------|
|   | 🜔 vodafone                        | Q Search Dashboard         |                                        |                               | 📢 Announcements 👻 |
|   | ORGANIZATION                      | Wireless setting           | S                                      |                               |                   |
|   | LAB - Complete                    | SSID 1                     |                                        |                               |                   |
|   | NETWORK                           | Status                     | Enabled V                              |                               |                   |
|   | Complete_Connectivity<br>_Example | Name                       | Corporate-MX                           |                               |                   |
|   | Network-wide                      | VLAN assignment            | Corporate (100) V                      |                               |                   |
|   |                                   | WPA key                    | rMkvz3nEYsfrGeBC Hide Key              |                               |                   |
|   | Security & SD-WAN                 | WPA encryption mode        | WPA2 only                              |                               |                   |
|   | Organization                      | Visibility                 | Advertise this SSID publicly 🗸         |                               |                   |
|   |                                   | SSID 2                     |                                        |                               |                   |
|   |                                   | Status                     | Enabled V                              |                               |                   |
|   |                                   | Name                       | Guest-MX                               |                               |                   |
|   |                                   | VLAN assignment            | Guest (200) V                          |                               |                   |
| _ |                                   | Security                   | Open                                   |                               |                   |
| _ |                                   | VISIONITY                  | Advertise this 33/D publicly +         |                               |                   |
| _ |                                   | SSID 3                     |                                        |                               |                   |
|   |                                   | Status                     |                                        |                               |                   |
|   |                                   | SSID 4                     |                                        |                               |                   |
|   |                                   | Status                     |                                        | To view your wi-Fi name       |                   |
|   |                                   | Power and country,         | /region settings                       | and password, select Security |                   |
|   |                                   | Country settings are now o | onfigured on the <u>Network-wide G</u> | & SD_WAN from the left hand   |                   |
|   |                                   |                            |                                        | a SD-WAN HOIT the tert hand   |                   |
|   |                                   |                            |                                        | menu and choose Wireless      |                   |
|   |                                   |                            |                                        | settings from the menu        |                   |
| - |                                   |                            |                                        |                               |                   |
|   |                                   |                            |                                        |                               |                   |

#### Secure and personalise your **network name** (SSID) and **password**

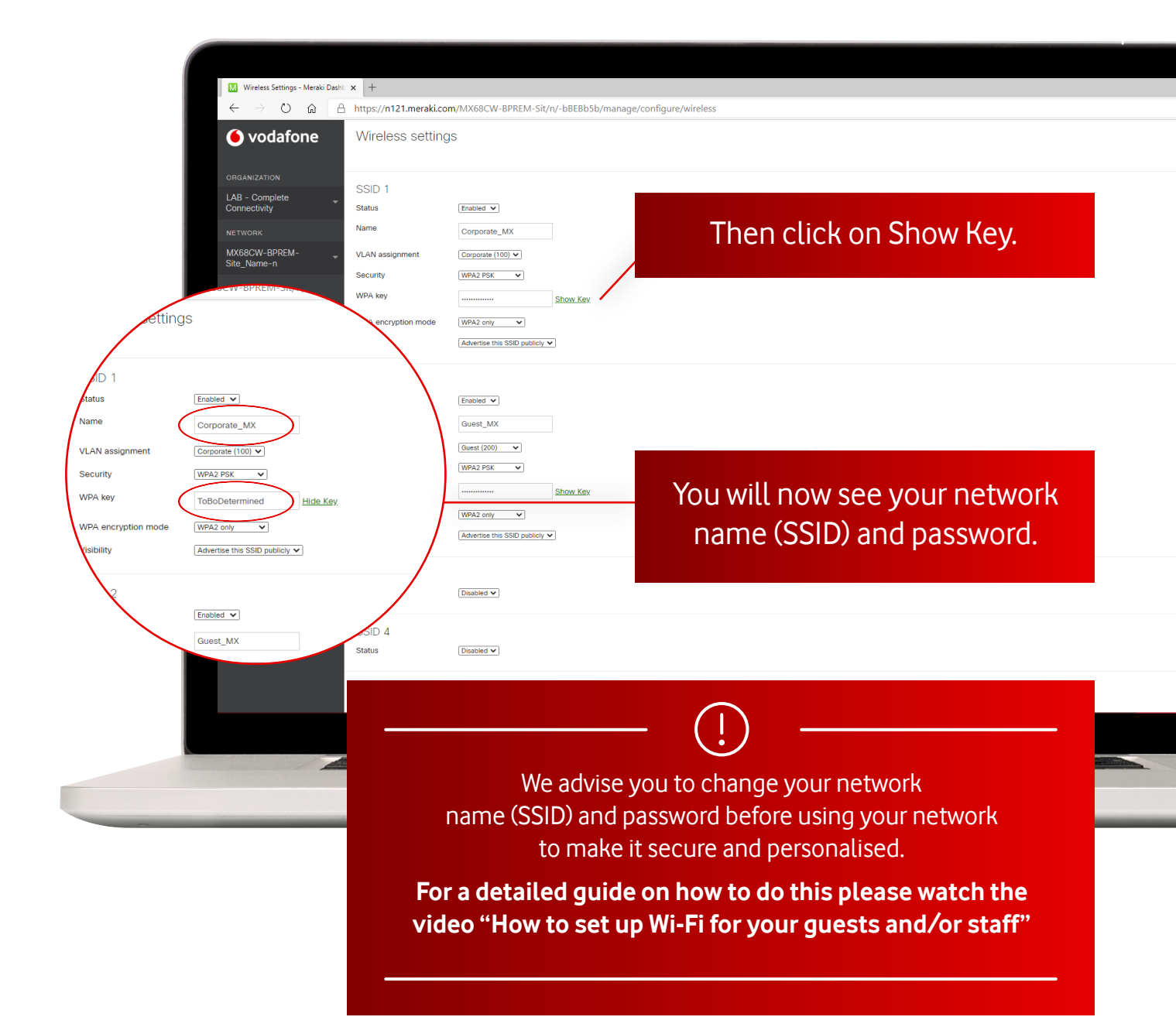

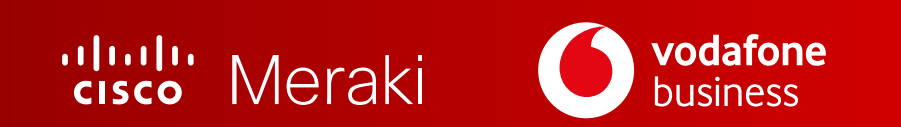

#### dashboard.meraki.com

#### **How to** Add/ Change SSID

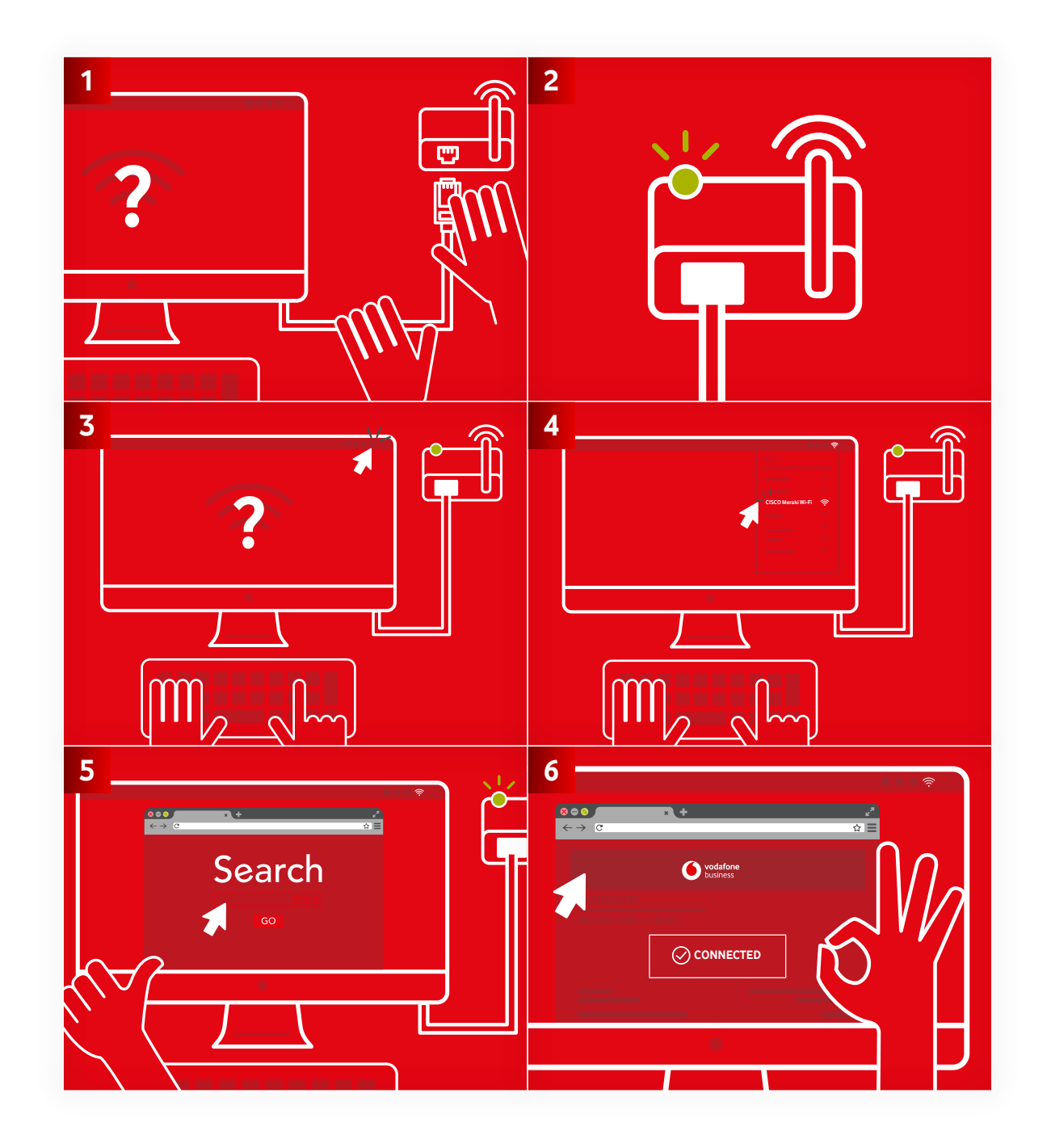